# 在RV320和RV325 VPN路由器系列上配置动态域 名服务器

### 目标

动态域名系统(DDNS)是一种网络服务,它允许使用通信协议(例如路由器)的联网设备让域 名系统(DNS)知道需要更改其活动DNS配置。它允许使用相同的互联网域名来定位具有不同 IP地址的路由器。使用DDNS的好处是,它为动态Internet IP地址分配固定主机和域名。如果 要在路由器后托管网站、FTP服务器或其他服务器,DDNS非常有用。

本文档的目的是说明如何配置DDNS服务,这些服务由DDNS服务提供商DynDNS.org和 3322.org提*供*。

**注意:**在使用这些功能之前,必须先在DynDNS.org或3322.org*上注*册DDNS*服务*。路由器将 WAN IP地址的更改通知给动态DNS服务器,以便网络上的任何公共服务都可以通过静态域名 访问它。

# 适用设备

·RV320双WAN VPN路由器 ·RV325千兆双WAN VPN路由器

## 软件版本

•v1.1.0.09

#### 配置动态域名服务器

步骤1.登录Web配置实用程序,然后选择Setup > Dynamic DNS。"动态DNS"页面打开:

| Dynamic DNS Dynamic DNS Table |             |          |          |
|-------------------------------|-------------|----------|----------|
|                               |             |          |          |
| 0                             | WAN1        | Disabled | Disabled |
| 0                             | WAN2        | Disabled | Disabled |
| 0                             | USB 1       | Disabled | Disabled |
| 0                             | USB 2       | Disabled | Disabled |
| Ed                            | lit Refresh |          |          |

步骤2.单击"动态DNS表"中的相应单选按钮,选择要为其配置DDNS的接口。

| Dyn | amic DNS Tabl | е        |           |
|-----|---------------|----------|-----------|
|     | Interface     | Status   | Host Name |
| 0   | WAN1          | Disabled | Disabled  |
| 0   | WAN2          | Disabled | Disabled  |
| 0   | USB 1         | Disabled | Disabled  |
| 0   | USB 2         | Disabled | Disabled  |

#### <u>步骤3.单击"**编辑**"以配置接口。</u>

| Dynamic DNS Table |           |          |           |
|-------------------|-----------|----------|-----------|
|                   | Interface | Status   | Host Name |
| 0                 | WAN1      | Disabled | Disabled  |
| •                 | WAN2      | Disabled | Disabled  |
| 0                 | USB 1     | Disabled | Disabled  |
| 0                 | USB 2     | Disabled | Disabled  |

"动*态DNS*"页面将重新打开,新字段可用。

| Edit Dynamic DNS Setu | q        |   |
|-----------------------|----------|---|
| Interface:            | WAN2     |   |
| Service:              | Disabled | V |

注意:Interface字段显示将为其配置动态DNS的接口。

步骤4.从"服务"下拉列*表中*选择适当的服务。

| Dynamic DNS                          |                        |  |  |  |
|--------------------------------------|------------------------|--|--|--|
| Edit Dynamic DNS Setup<br>Interface: | WAN2                   |  |  |  |
| Service:                             | Disabled V<br>Disabled |  |  |  |
| Save Cancel                          | DynDNS.org<br>3322.org |  |  |  |

可用选项定义如下:

·禁用 — 表示非活动服务。

·*DynDNS.org* — 表示动态DNS服务。动态DNS是基础设施即服务(laaS)云计算服务提供商 ,用于为商业和私有用户提供DNS服务。

·3322.org — 表示3322服务。3322用于为中国商业和私人用户提供DNS服务。

步骤5.在Username字段中输入帐户的用户名。

| Dynamic DNS            |            |              |
|------------------------|------------|--------------|
| Edit Dynamic DNS Setup | 9          |              |
| Interface:             | WAN2       |              |
| Service:               | DynDNS.org | V            |
| Username:              | user_1     | Register     |
| Password:              | •••••      |              |
| Host Name:             | office     | .dyndns .org |
| Internet IP Address:   | 0.0.0.0    |              |
| Status:                |            |              |
|                        |            |              |
| Save Cancel            | Back       |              |

步骤6.在"密码"字段中输入帐户的密码。

| Dynamic DNS            |            |          |  |  |
|------------------------|------------|----------|--|--|
| Edit Dynamic DNS Setup |            |          |  |  |
| Interface:             | WAN2       |          |  |  |
| Service:               | DynDNS.org | •        |  |  |
| Username:              | user_1     | Register |  |  |
| Password:              | •••••      | )        |  |  |
| Host Name:             |            |          |  |  |
| Internet IP Address:   | 0.0.0.0    |          |  |  |
| Status:                |            |          |  |  |
|                        |            |          |  |  |
| Save Cancel            | Back       |          |  |  |

步骤7.根据您选择的服务,在Host Name字*段中输*入主机名或域名。如果选择*DynDNS.org* ,请在第一个字段中输入域名或主机名,在第二个字段中输入"dyndns",在最后一个字段中输 入"org"。如果选择*3322.org*作为服务,请在第一个字段中输入域名或主机名,在第二个字段中 输入"3322",在最后一个字段中输入"org"。

注意:要注册动态DNS或3322帐户,请点击注册。

| Dynamic DNS            |            |              |  |  |
|------------------------|------------|--------------|--|--|
| Edit Dynamic DNS Setup |            |              |  |  |
| Interface:             | WAN2       |              |  |  |
| Service:               | DynDNS.org | •            |  |  |
| Username:              | user_1     | Register     |  |  |
| Password:              | •••••      |              |  |  |
| Host Name:             | office     | .dyndns .org |  |  |
| Internet IP Address:   | 0.0.0.0    |              |  |  |
| Status:                |            |              |  |  |
|                        |            |              |  |  |
| Save Cancel Back       |            |              |  |  |

**注意:***Internet IP Address*字段显示特定接口的WAN的IP地址。*状态*字段显示您选择的服务的 状态。确保提供准确的信息,以避免状态不正确。

步骤8.单击"**保存**"以保存设置。

| Dynamic DNS            |            |              |  |  |
|------------------------|------------|--------------|--|--|
| Edit Dynamic DNS Setup |            |              |  |  |
| Interface:             | WAN2       |              |  |  |
| Service:               | DynDNS.org | •            |  |  |
| Username:              | user_1     | Register     |  |  |
| Password:              | •••••      |              |  |  |
| Host Name:             | office     | .dyndns .org |  |  |
| Internet IP Address:   | 0.0.0.0    |              |  |  |
| Status:                |            |              |  |  |
|                        |            |              |  |  |
| Save Cancel            | Back       |              |  |  |